# pst-solides3d : section d'un solide par un plan avec PStricks

### 16 juin 2008

#### Résumé

Un solide peut être partagé par un plan et les deux parties obtenues être utilisées séparément. Les illustrations de ce document ont été essentiellement obtenues en employant des commandes PStricks, un deuxième document traite du même sujet, mais par usage du code jps. De nombreux autres exemples sont disponibles dans les liens donnés à la fin de document.

# Table des matières

| 1 | Tracer l'intersection d'un plan et d'un solide         1.1       Les paramètres                                                                          | 2<br>2                   |
|---|----------------------------------------------------------------------------------------------------|--------------------------|
| 2 | Coupes d'un solide2.1Coupe du solide plein2.2Coupe du solide creux                                                                                       | 2<br>2<br>4              |
| 3 | Tranche d'une pyramide3.1Marquage des lignes de niveau et première découpe3.2Deuxième découpe et son insertion dans la pyramide                          | 5<br>5<br>7              |
| 4 | Coupe d'un octaèdre par un plan parallèle à l'une des faces4.1Voir l'intérieur4.2On considère le solide comme plein4.3Les deux parties du solide découpé | <b>8</b><br>8<br>9<br>10 |
| 5 | Coupes d'un cube5.1Marquage de la ligne de découpage                                                                                                    | 11<br>11<br>12<br>13     |
| 6 | Sections multiples         6.1       Coupes dans une sphère avec PStricks         6.2       Sections multiples d'un parallélépipède                      | 14<br>14<br>15           |
| 7 | Sections d'un tore                                                                                                    | 17                       |
| 8 | Autres exemples                                                                                                    | 17                       |

#### 9 La commande \lightsource

### 1 Tracer l'intersection d'un plan et d'un solide

### 1.1 Les paramètres

C'est l'option intersectionplan={[a b c d]} qui permet de tracer l'intersection d'un plan et d'un solide. L'argument entre les crochets contient les paramètres du plan affine ayant pour équation : ax + by + cz + d = 0. Il est possible de dessiner l'intersection du solide avec plusieurs plans en plaçant à la suite les paramètres de ces plans comme dans l'exemple suivant.

Le tracé est activé avec intersectiontype=0 ou toute autre valeur  $\geq 0$ .

La couleur du tracé est choisie dans l'option intersectioncolor=(bleu) (rouge) etc. et l'épaisseur par intersectionlinewidth=1 2 etc. On donne successivement dans l'ordre, l'épaisseur de chaque tracé en points.

Le tracé en traits discontinus des parties cachées sera activé avec action=draw.

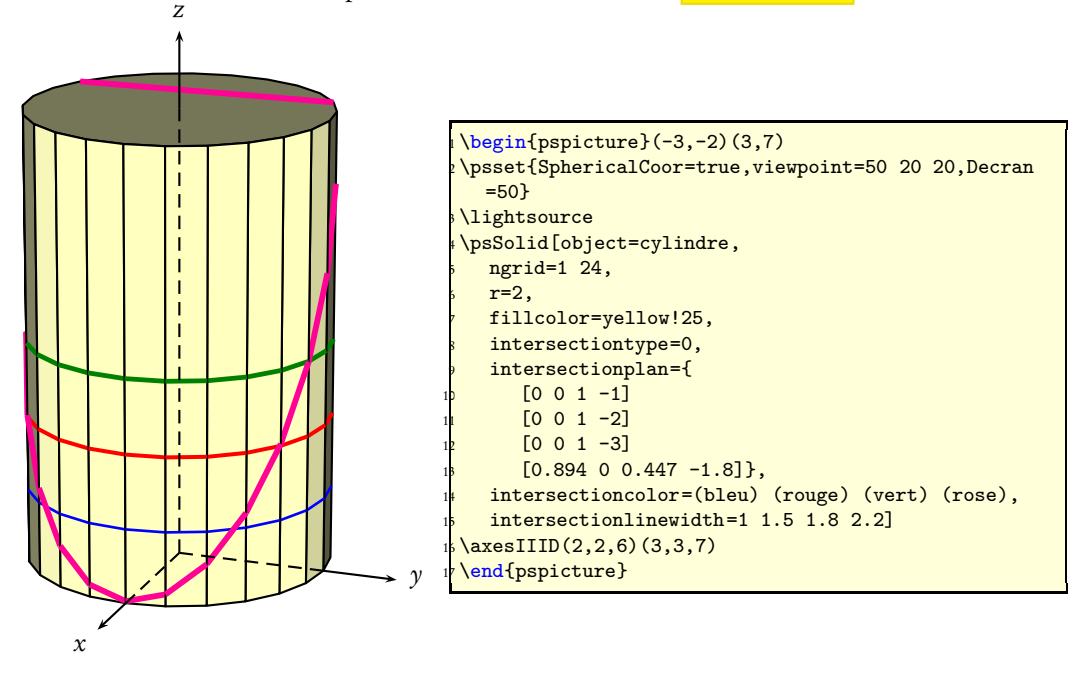

# 2 Coupes d'un solide

#### 2.1 Coupe du solide plein

L'objet étudié est un cylindre. Le plan qui coupe l'objet sera défini par :

plansepare={[a b c d]}

Les deux parties ne seront pas tracées mais mises en mémoire avec le nom commun name=partiescylindre :

```
\psset{solidmemory}
\psSolid[object=cylindre,
    r=2,h=6
    ngrid=6 24,
    plansepare={[0.707 0 0.707 0]},
    name=partiescylindre,
    action=none](0,0,-3)
```

Puis affichées séparément avec leur indice respectif. C'est le sens de la normale du plan de séparation qui détermine le numérotage des deux parties : 0 celle qui est *au-dessus* de la normale et 1 celle qui est *au-dessous*. Pour les deux parties, la face de découpe porte le numéro 0. S'il y a plusieurs faces de découpe, comme dans le cas du tore elles sont numérotées 0, 1 etc.

```
\psSolid[object=load,
    load=partiescylindre1,
    fillcolor={[rgb]{0.7 1 0.7 }},
    fcol=0 (1 1 0.7 setrgbcolor)]
\psSolid[object=load,
    load=partiescylindre0,RotZ=60,
    fillcolor={[rgb]{0.7 1 0.7 }},
    fcol=0 (1 1 0.7 setrgbcolor)](0,4,0)
```

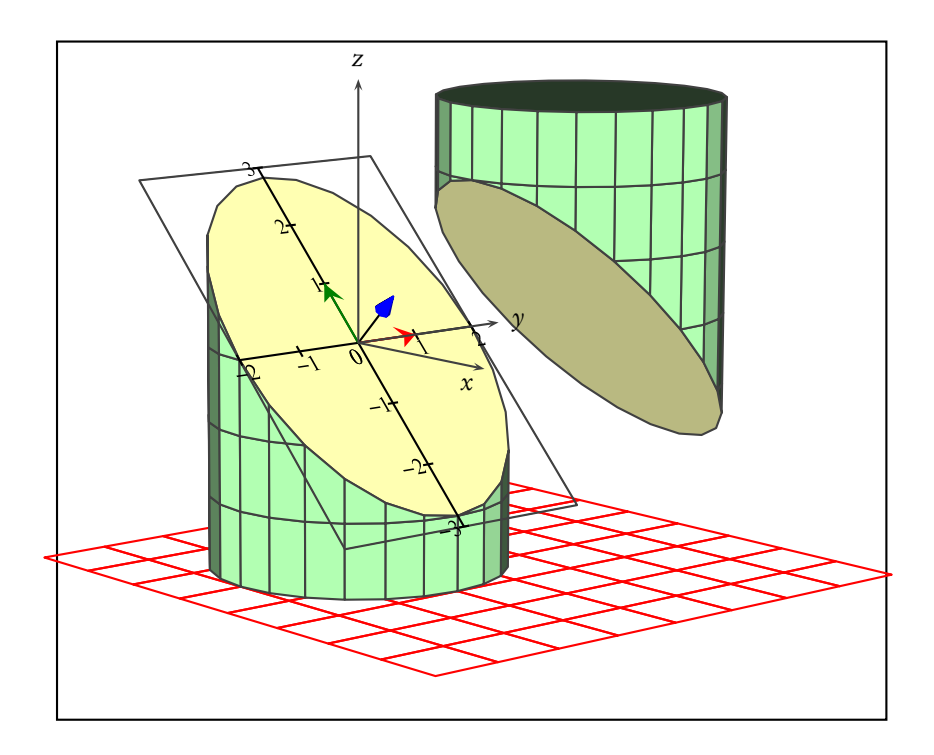

# 2.2 Coupe du solide creux

Les options rm=0, hollow permettent, l'une d'enlever la face de découpe rm=0 et l'autre, hollow de voir l'intérieur.

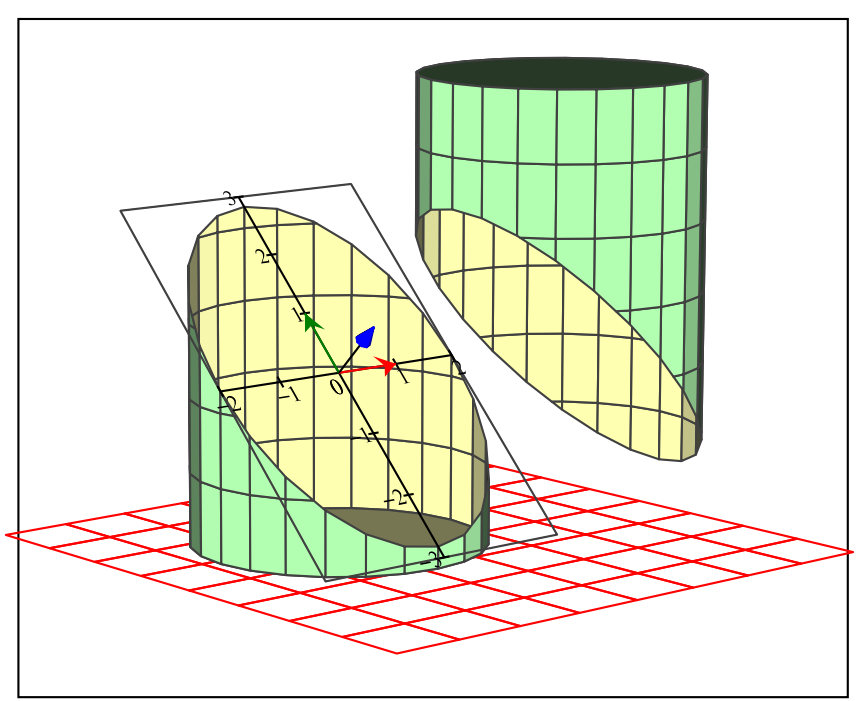

## 3 Tranche d'une pyramide

### 3.1 Marquage des lignes de niveau et première découpe

Cette pyramide est créée comme un object=new en donnant le liste des coordonnées des sommets et des faces.

```
sommets=
    0 -2 0 %% 0
    -2 0 0 %% 1
    0 4 0 %% 2
    4 0 0 %% 3
    0 0 5, %% 4
faces={
    [3 2 1 0]
    [4 0 3]
    [4 3 2]
    [4 2 1]
}
```

Dans une première étape, facultative, on marque les lignes de découpe.

```
intersectiontype=0,
intersectionplan={[0 0 1 -1]
            [0 0 1 -2]},
intersectionlinewidth=1 2,
intersectioncolor=(bleu) (rouge)
```

Et on coupe la pointe supérieure, en dessinant aussi le plan de coupe.

```
\psSolid[object=new,
    sommets=
        0 -2 0 %% 0
        -2 0 0 %% 1
        0 4 0 %% 2
        4 0 0 %% 3
        0 0 5, %% 4
faces={
        [3 2 1 0]
        [4 0 3]
        [4 3 2]
        [4 2 1]
        [4 1 0]},
```

Pour ne pas avoir à chaque fois à réécrire sommets et faces de la pyramide, on enregistre ses données dans les fichiers :

- Pyramid-couleurs.dat
- Pyramid-faces.dat
- Pyramid-sommets.dat
- Pyramid-io.dat

grâce à la commande action=writesolid :

```
\psSolid[object=new,
    sommets=
        0 -2 0 %% 0
        -2 0 0 %% 1
        0 4 0 %% 2
        4 0 0 %% 2
        4 0 0 %% 3
        0 0 5, %% 4
    faces={
        [3 2 1 0]
        [4 0 3]
        [4 3 2]
        [4 2 1]
        [4 1 0]
},file=Pyramid,fillcolor=yellow!50,
        action=writesolid]
```

Toutes ces lignes pourront alors être supprimées et par la suite, on appellera ces données avec la commande :

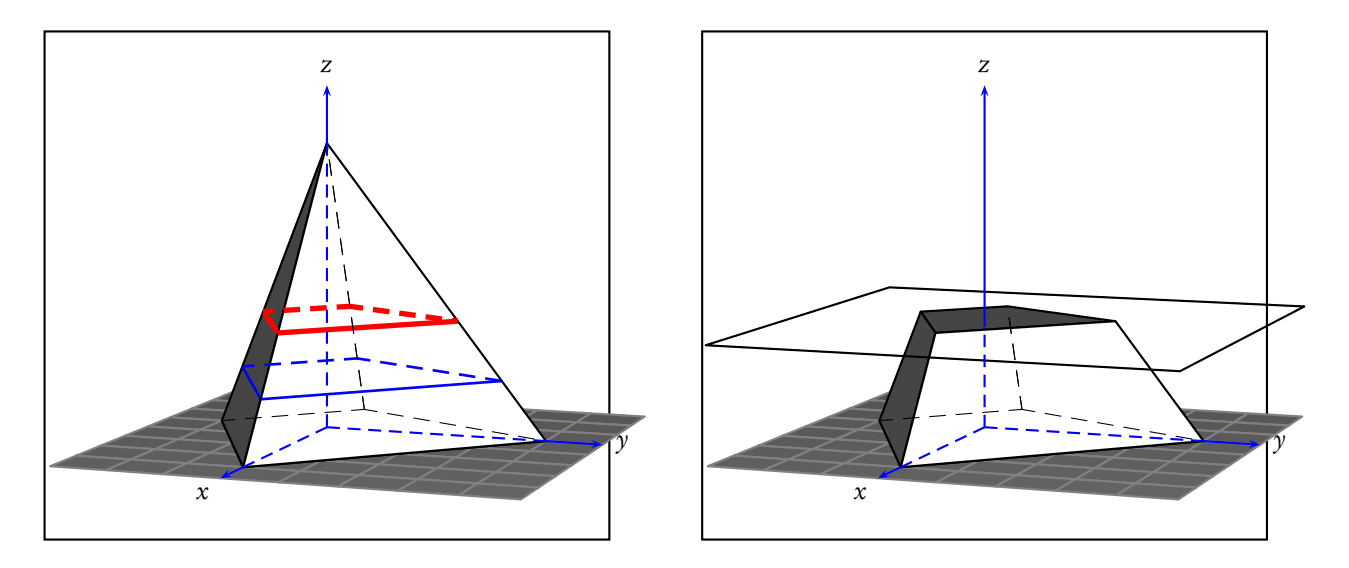

### 3.2 Deuxième découpe et son insertion dans la pyramide

Après avoir ôté la partie supérieure **firstSlice0** (elle n'apparaît plus), on découpe dans la partie restante **firstSlice1**, la base de la pyramide en gardant le haut **secondSlice0**, puis on enregistre la tranche de pyramide restante afin de l'insérer dans la pyramide en fil de fer :

```
\psset{solidmemory}
\psSolid[object=datfile,
         file=Pyramid,
  plansepare={[0 0 1 -2]},
  name=firstSlice,
  action=none]
\psSolid[object=load,
       load=firstSlice1,
       action=none,
       plansepare={[0 0 1 -1]},
       name=secondSlice]
\psSolid[object=load,action=draw*,
       load=secondSlice0]
\psSolid[object=load,
      load=secondSlice0,
      file=slicePyramid,
     action=writesolid]
\psSolid[object=datfile,fillcolor=yellow!50,
         file=slicePyramid]
```

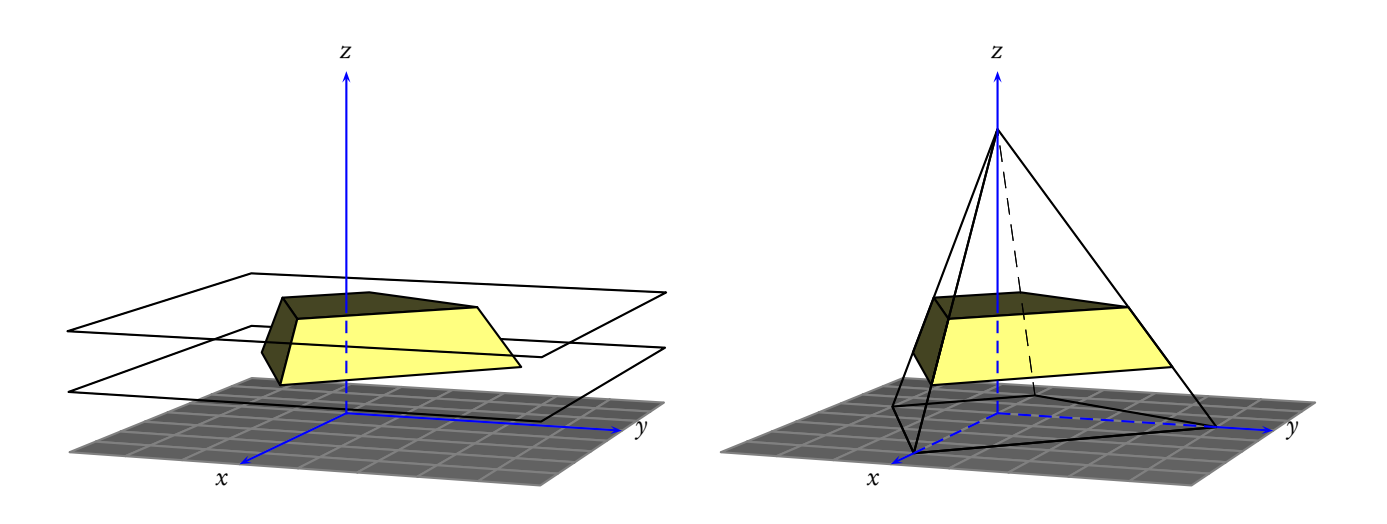

# 4 Coupe d'un octaèdre par un plan parallèle à l'une des faces

## 4.1 Voir l'intérieur

Rappelons que ce sont les options rm=0, hollow qui permettent, l'une d'enlever la face de découpe rm=0 et l'autre hollow de voir l'intérieur.

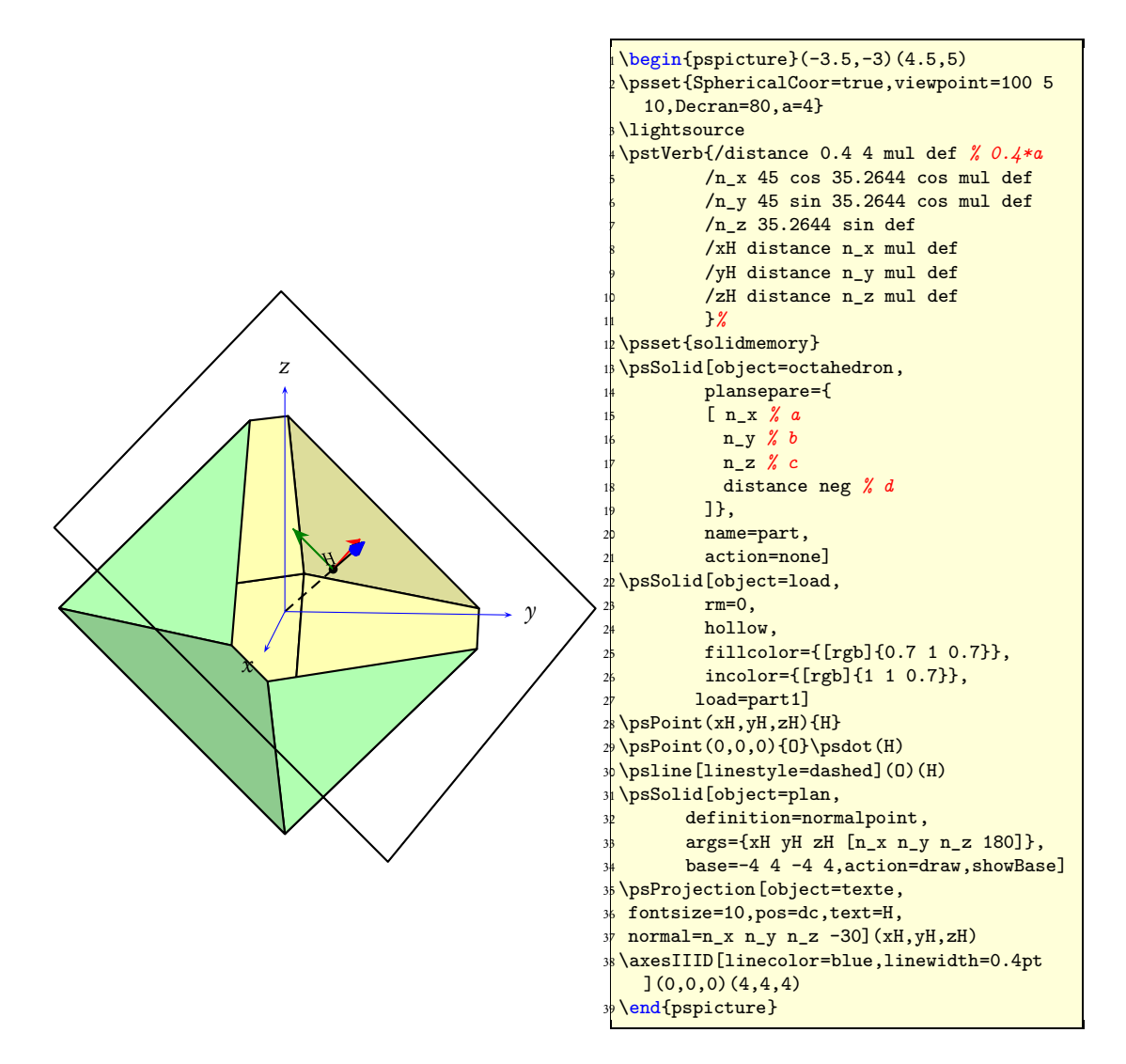

### 4.2 On considère le solide comme plein

L'option fcol=0 (YellowOrange) permet de colorier la face de découpe qui est la face 0.

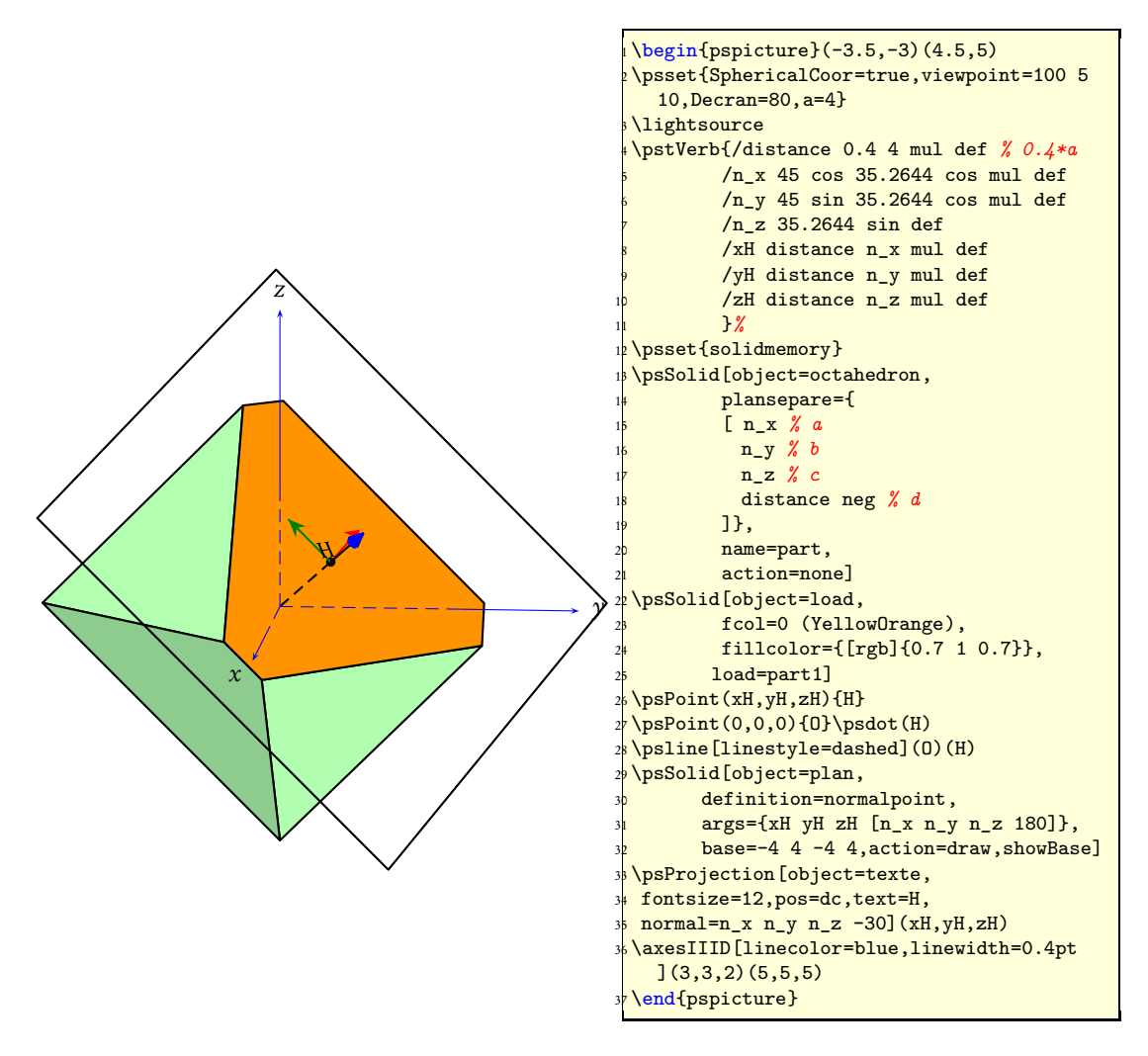

#### 4.3 Les deux parties du solide découpé

On rappelle que c'est le sens de la normale du plan de séparation qui détermine le numérotage des deux parties : 0 celle qui est *au-dessus* de la normale et 1 celle qui est *au-dessous*. Pour les deux parties, la face de découpe porte le numéro 0. S'il y a plusieurs faces de découpe, comme dans le cas du tore elles sont numérotées 0, 1 etc.

On opère en deux étapes, mise en mémoire des deux parties du solide découpé :

```
\psset{solidmemory}
\psSolid[object=octahedron,
    plansepare={
      [ n_x % a
      n_y % b
      n_z % c
      distance neg % d
    ]},
```

```
name=part,
action=none]
```

Puis placement et traitement de chacune des parties :

```
\psSolid[object=load,
        fcol=0 (YellowOrange),
        fillcolor={[rgb]{0.7 1 0.7}},
        load=part1]
\psSolid[object=load,
        fillcolor={[rgb]{0.7 1 0.7}},
        load=part0](2 xH mul,2 yH mul,2 zH mul)
\composeSolid
```

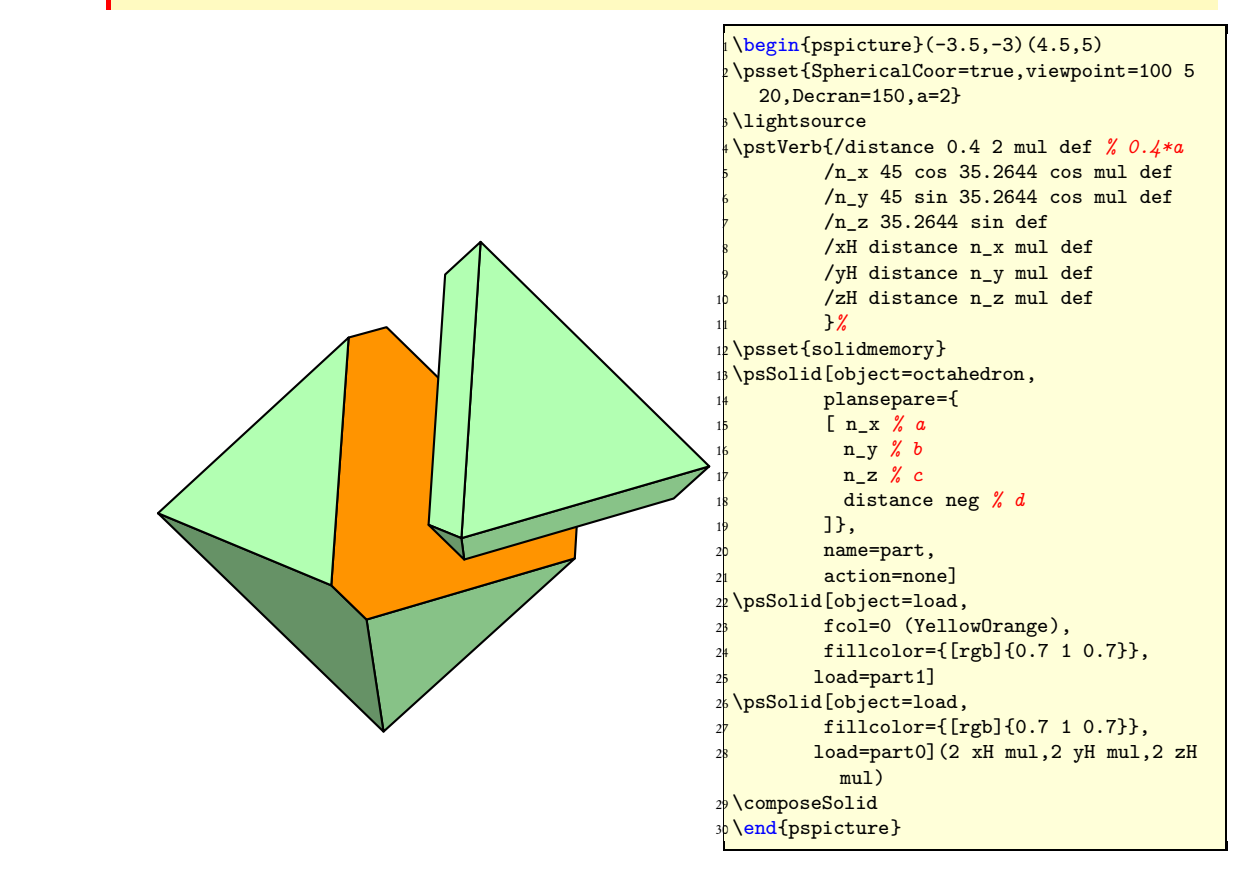

- 5 Coupes d'un cube
- 5.1 Marquage de la ligne de découpage

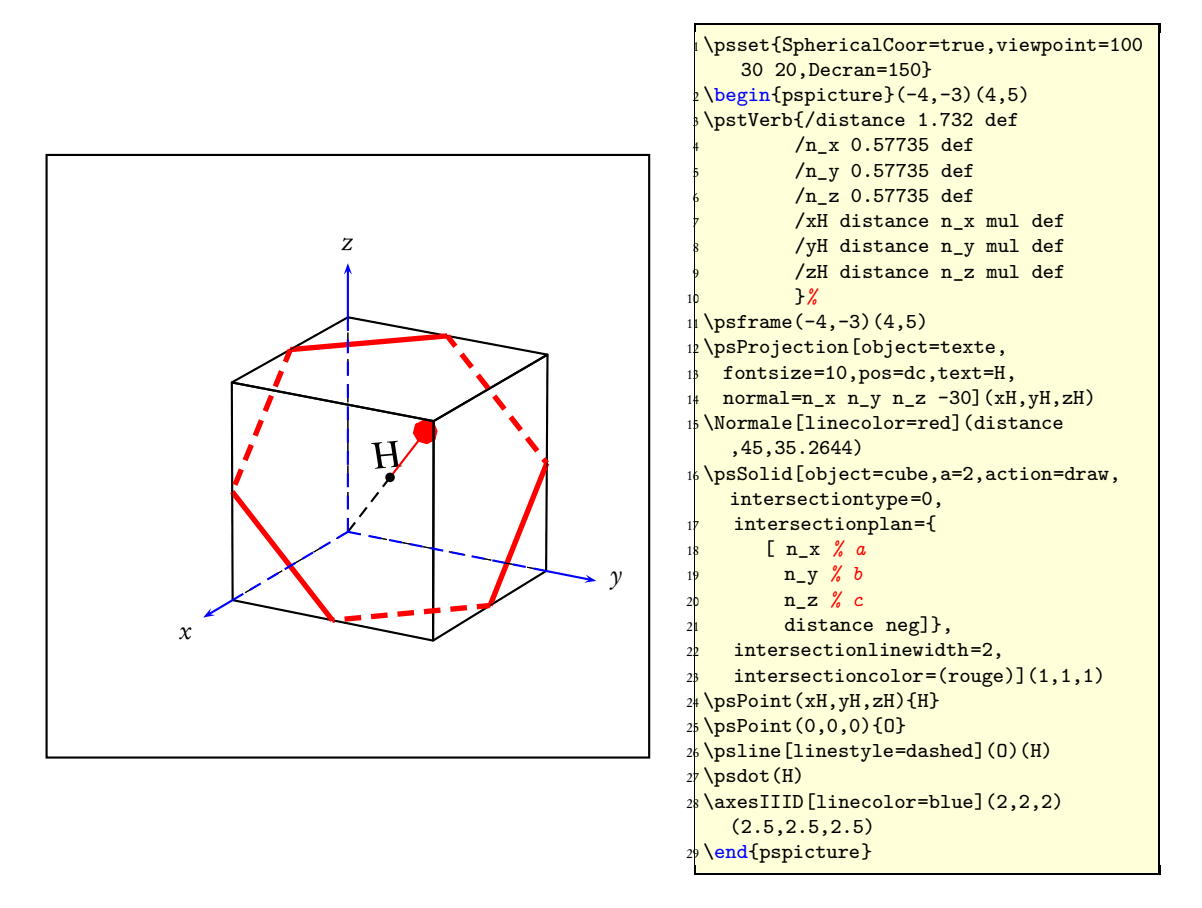

5.2 Représentation du cube découpé avec une face de découpe hexagonale

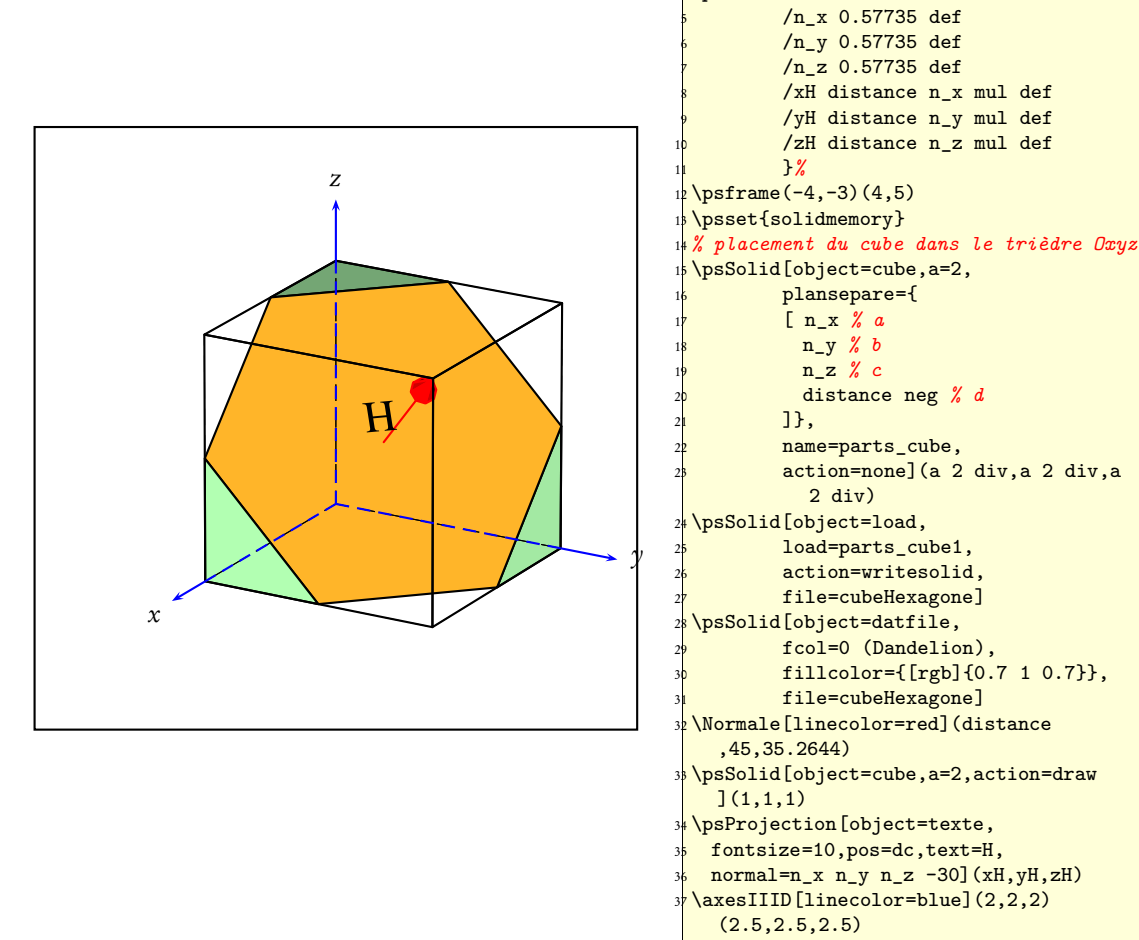

#### >\end{pspicture}

 $begin{pspicture}(-4,-3)(4,5)$ 

\pstVerb{/distance 1.732 def

30 20, Decran=170}

\lightsource

\psset{SphericalCoor=true,viewpoint=100

### 5.3 Cube découpé dans des différentes positions

Où on utilise l'option permettant de mémoriser un solide pour, après diverses transformations, faire reposer le cube tronqué sur sa face de découpe.

```
\psset{solidmemory}
\psSolid[object=datfile,
    fcol=0 (Dandelion),
    fillcolor={[rgb]{0.7 1 0.7}},
    name=C1,
    action=none,
    file=cubeHexagone]
```

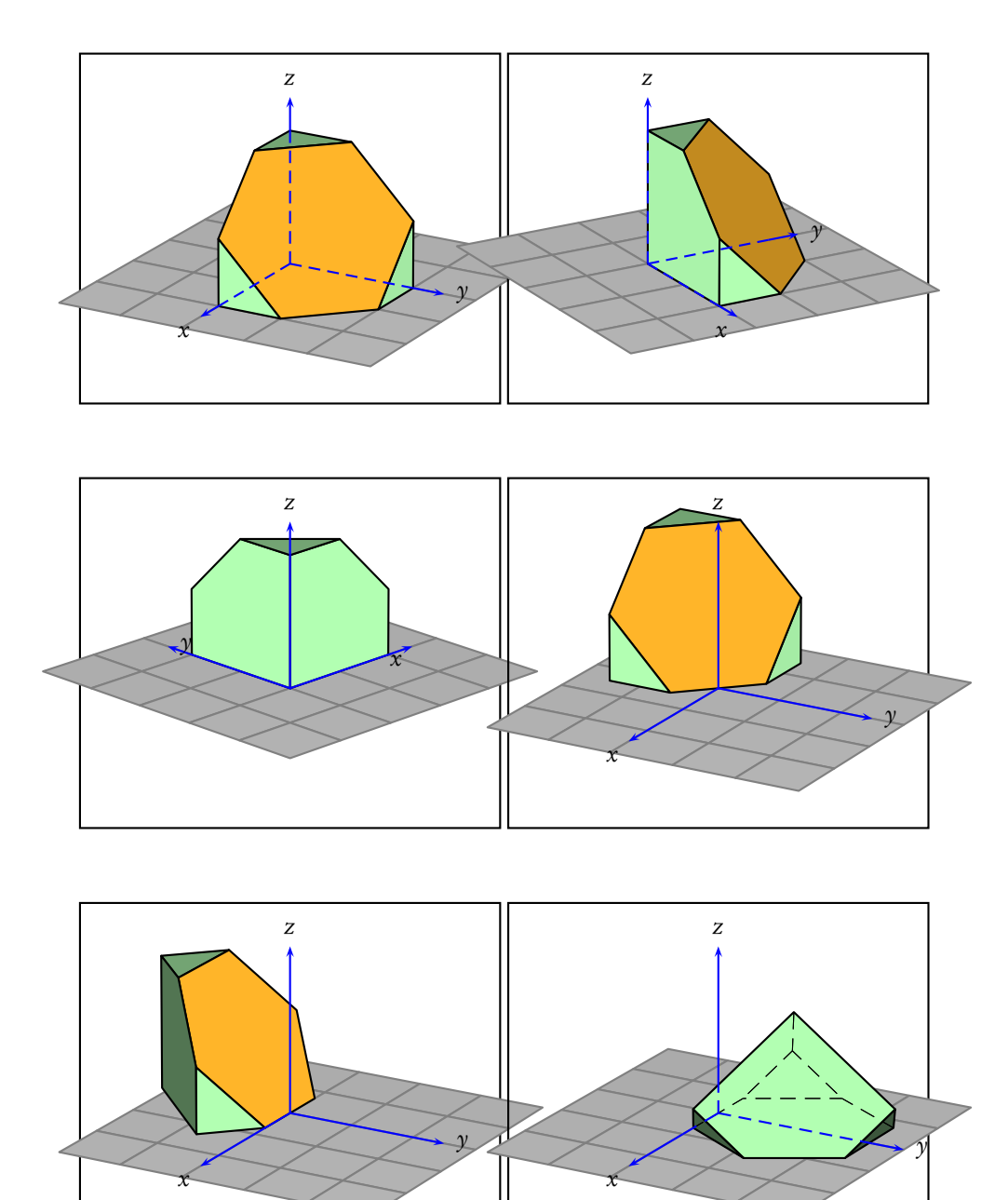

- 6 Sections multiples
- 6.1 Coupes dans une sphère avec PStricks

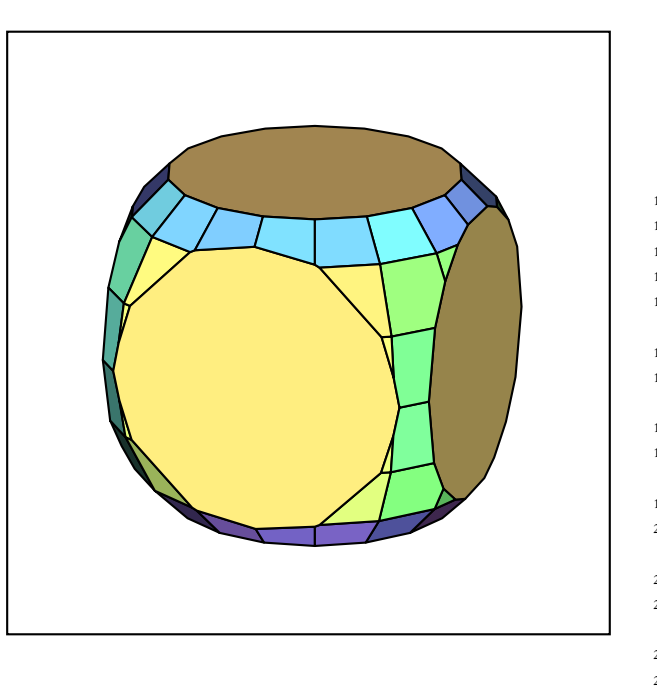

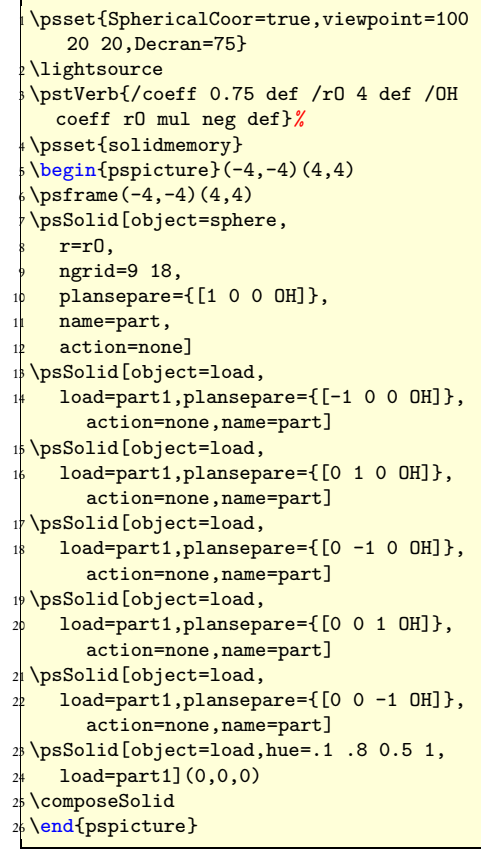

### 6.2 Sections multiples d'un parallélépipède

Les sections multiples gagneront à être exécutées dans une boucle postscript, dans <a href="https://codejps.com/codejps/codejps/co

Dans cet exemple, le solide de départ est un parallélépipède. Troncatures des sommets et chanfreinages des arêtes sont réalisées avec des plans de coupe successifs, d'abord les sommets puis les arêtes.

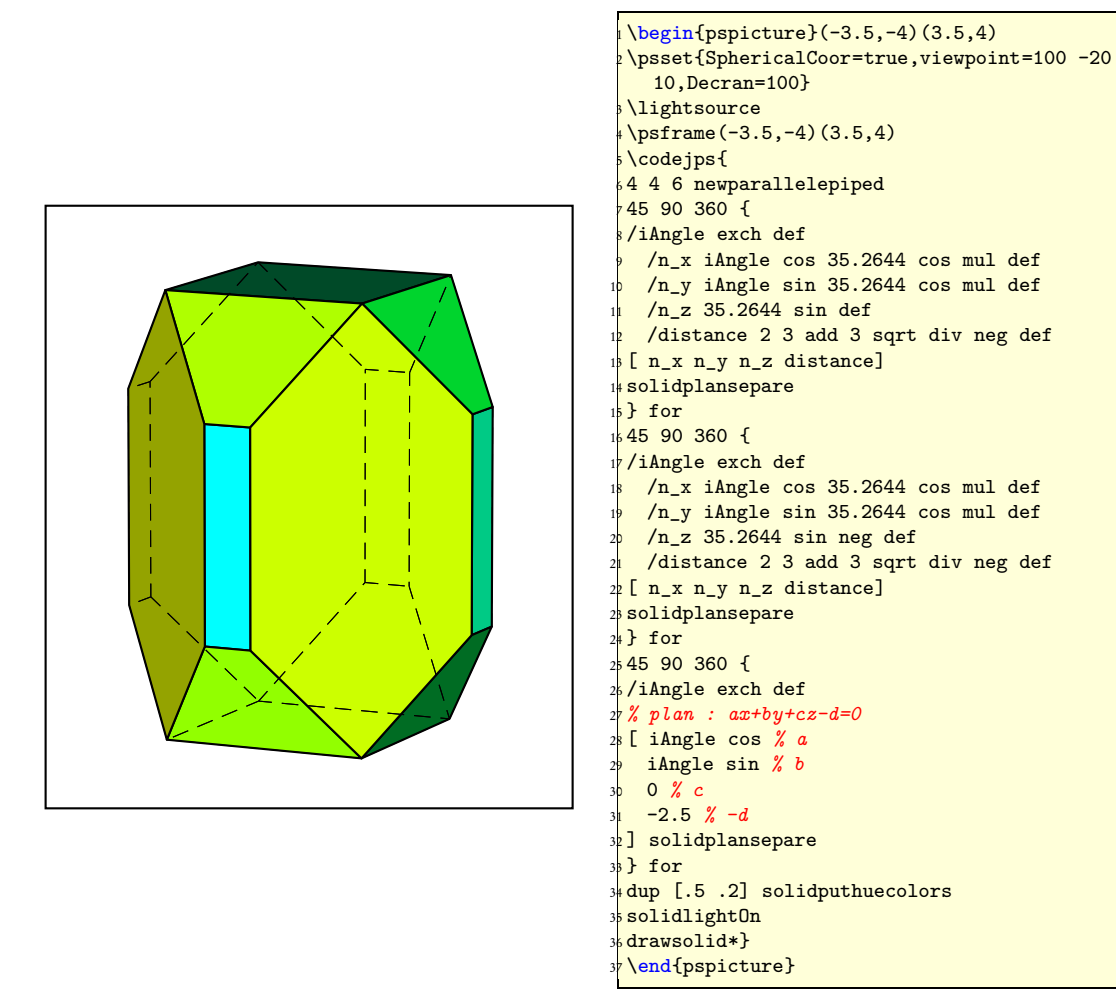

## 7 Sections d'un tore

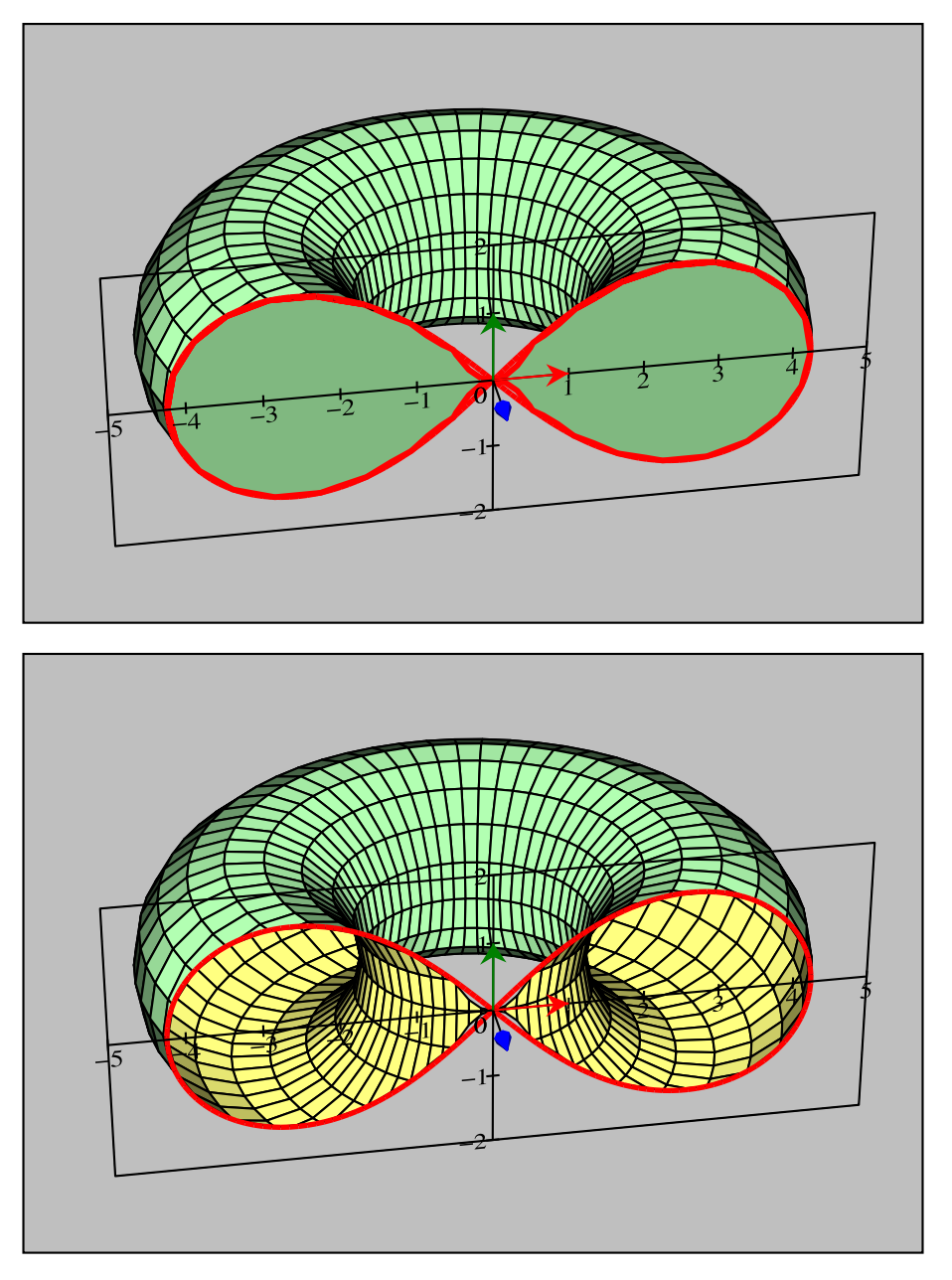

# 8 Autres exemples

1. Vous trouverez une version codée de ce document en jps dans la commande \codejps dans le document suivant :

http://melusine.eu.org/syracuse/mluque/solides3d2007/sections

2. Une étude des sections coniques sur :

http://melusine.eu.org/syracuse/mluque/solides3d2007/sections/sections-cone

3. Une étude des sections cylindriques sur :

http://melusine.eu.org/syracuse/mluque/solides3d2007/sections/section-cylindre

4. Une étude sur les sections du tore :

http://melusine.eu.org/syracuse/mluque/solides3d2007/sections/section-tore

### 9 La commande \lightsource

La macro lightsource permet de placer la source de lumière au même endroit que le point de vue lorsque les coordonnées sphériques sont activées : SphericalCoor=true.

```
\def\lightsource{
  \pstVerb{\pst@solides@viewpoint
  /PhI exch def /ThetA exch def /Dist exch def
  /Lx Dist ThetA cos mul PhI cos mul def
  /Ly Dist ThetA sin mul PhI cos mul def
  /Lz Dist PhI sin mul def}%
  \psset{lightsrc=Lx Ly Lz}
}
```

Elle doit se placer après les coordonnées du point de vue.

\psset{SphericalCoor=true,viewpoint=50 -20 10,Decran=50}
\lightsource